CONFIDENTIAL

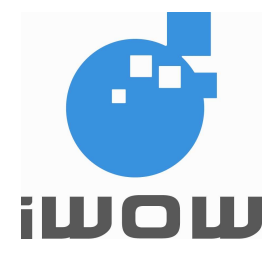

# **TR-800 MODULE EVALUATION KIT**

## **USER GUIDE**

Date of Release:20 April 2005Document Version:1.0Our Reference:02000C01

#### **Document Information**

| Revision | Date        | Document History                                                                                                    |
|----------|-------------|----------------------------------------------------------------------------------------------------|
| 0.0      | 23 Aug 2004 | Initial release version 0.0                                                                                         |
| 1.0      | 20 Apr 2005 | <ul> <li>Evaluation Board was modified according to the final phase (P3) of TR-<br/>800 module hardware.</li> </ul> |
|          |             |                                                                                                    |

For enquiries, please contact:

iWOW Connections Pte Ltd 13 Serangoon North Ave 5 #03-00 Singapore 554787 Office: (65) 6748 8123 Fax : (65) 6748 2668 http://www.iwow.com.sg

### **CONTENT**

| 1. | N   | MODULE EVALUATION KIT                | 4 |
|----|-----|--------------------------------------|---|
| 2. | N   | IEB FEATURES                         | 4 |
| 3. | 11  | NSTALLATION                          | 4 |
| 4. | G   | QUICK SETUPS                         | 5 |
|    | 4.1 | Hyperterminal Configuration          | 5 |
|    | 4.2 | TESTING ON SHORT MESSAGE             | 7 |
|    | 4   | I.2.1 Send SMS                       | 7 |
|    | 4   | I.2.2 Receive SMS                    | 8 |
|    | 4.3 | SET UP TR-800 AS A SERIAL MODEM      | 9 |
|    | 4.4 | ESTABLISH A GSM DIAL-UP CONNECTION   | 1 |
|    | 4.5 | ESTABLISH A GPRS DIAL-UP CONNECTION1 | 4 |
| 5. | С   | COMPONENT PLACEMENT INFORMATION1     | 7 |
|    | 5.1 | TOP COMPONENT PLACEMENT DIAGRAM1     | 7 |
|    | 5.2 | COMPONENT LIST1                      | 8 |
|    | 5.3 | TEST POINT LIST1                     | 8 |
|    |     |                                      |   |

#### **APPENDIX: MEB SCHEMATIC**

## 1. MODULE EVALUATION KIT

The Evaluation Kit includes:

- A Module Evaluation Board (MEB), including all the interface electronics
- A TR-800 GSM/GPRS module, which is mounted on the MEB
- Universal power supply: Input: 100~240VAC 50/60Hz Output: 5.0VDC @ 1.0A
- An external tri-band GSM antenna with magnetic base (SMA-ended)
- A RF cable connector for module to MEB RF connection
- 4-pole audio headset
- User Guide CD

## 2. MEB FEATURES

- Antenna interface: SMA jack for GSM antenna
- RF receptacle for MEB to module RF connection (Hirose Part No. U.FL-R-SMT)
- 80-pin general-purpose module connector (Harwin Part No. M402M1-8005)
- Power supply interface with 2 input source possibility:
  - Hosiden's HEC3350 dc power jack, 3.5~6.5VDC @ 500mA input
  - Twin headers for connection to external power supply/battery, 3.3~5.5VDC @ 500mA input
- 2 serial interfaces using D-SUB9 female connectors
- Standard RS-232 cable, can be used for connecting to
  - Modem Port: Main AT command interface
  - Debug Port: Debugging interface or utility communication port
- SIM card holder
- Power ON/OFF push button
- RESET signal push button
- "CALL" and "1" push buttons
- LED indicators, to show:
  - Status of supply to MEB
  - Status of the module that is mounted on the MEB
- Phone Audio jack
- Auxiliary Audio jack

 Test points to the rest of the pins of the 80-pin connector. They are used for connecting to external peripherals and general troubleshooting purposes

## 3. INSTALLATION

Procedure:

- 1. Connect the serial cable from host PC to Port 1 (for AT commands interface) and to Port 2 (for programming or debugging purposes).
- 2. Connect the magnetic GSM antenna to the SMA antenna connector of the MEB.
- 3. Ensure that the RF receptacle of module is connected to the RF receptacle of MEB using the mating cable provided.
- 4. Ensure that the module is properly mounted and the legs properly soldered.
- 5. Connect the power supply to the MEB.
- 6. The power supply LED should be light-on when the MEB supply is turned on.
- 7. Follow the instructions in the next section and do module connection setups.

## 4. QUICK SETUPS

#### 4.1 Hyperterminal Configuration

- 1. Open **HyperTerminal** (Start > Programs > Accessories > Communications > HyperTerminal)
- 2. Enter TR800. Click OK.

| Connection Description     |          |          |         | ? ×      |
|----------------------------|----------|----------|---------|----------|
| New Connection             |          |          |         |          |
| Enter a name and choose an | icon for | the conn | ection: |          |
| <u>N</u> ame:<br> TR800    |          |          |         |          |
| <u>l</u> con:              |          |          |         |          |
|                            | MC       | 8        |         | <b>%</b> |
|                            |          | OK       | Car     | ncel     |

Figure 1

- 3. Select the **COM1** for Connect using.
- 4. Click OK.

| Connect To          | <u>? ×</u>                             |
|---------------------|----------------------------------------|
| 🌯 тя800             |                                        |
| Enter details for t | he phone number that you want to dial: |
| Country/region:     | United States (1)                      |
| Ar <u>e</u> a code: | 0                                      |
| Phone number:       |                                        |
| Connect using:      | COM1                                   |
|                     | OK Cancel                              |

Figure 2

- 5. Please make sure:
  - Bits per second: 115200
  - Data bits: 8
  - Parity: None
  - Stop bits: 1
  - Flow control: Hardware

| COM | 11 Properties           | ? ×              |
|-----|-------------------------|------------------|
| Po  | ort Settings            |                  |
|     | -                       |                  |
|     | Bits per second: 115200 |                  |
|     | Data bits: 8            | <b>_</b>         |
|     | Parity: None            | •                |
|     | Stop bits: 1            | -                |
|     | Elow control: Hardware  | -                |
|     |                         | Restore Defaults |
|     | OK Can                  | cel <u>Apply</u> |

Figure 3

- 6. Click OK.
- 7. Press Reset button on the MEB. Now you can communicate with the modem using AT commands.
- To test the communication, type AT+HVER and press enter. You should get an "HVER: AMB20" or similar response if the setup is correct.
- 9. To check SIM card status: AT+CPIN?<ENTER>

| TR800 - HyperTermin<br>File Edit View Call Ir | nal<br>ansfer <u>H</u> elp |              |
|-----------------------------------------------|----------------------------|--------------|
|                                               | 9 🖻                        |              |
| AT-Command I<br>AT+HVER<br>HVER: AMB20        | nterpret                   | er ready     |
| ок                                            |                            |              |
| %CPRI: 1,2<br>AT+CPIN?<br>+CPIN: READY        | ,                          |              |
| ок                                            |                            |              |
|                                               |                            | <b>•</b>     |
| Connected 0:01:19                             | Auto detect                | 115200 8-N-1 |

Figure 4

| 餋 TR800 - HyperTerminal                           |          |
|---------------------------------------------------|----------|
| <u>File Edit View Call Transfer H</u> elp         |          |
|                                                   |          |
| AT+CREG?<br>+CREG: 0,2                            | <b></b>  |
| OK<br>AT+CREG?<br>+CREG: 0,1                      |          |
| ок                                                |          |
| %CPRI: 1,2<br>AT+COPS?<br>+COPS: 0,0,"SGP M1-GSM" |          |
| ок                                                |          |
| -                                                 | -        |
|                                                   |          |
| Connected 0:02:16 Auto detect 115200 8-N-:        | I JSCROL |

Figure 5

## the communication, type **ER** and press **enter**.

- 10. To query the Network registration status and Operator Name:

#### AT+CREG?<ENTER> AT+COPS?<ENTER>

All specifications are correct at the time of release. iWOW Connections owns the proprietary rights to the information contained herein this document. It may not be edited, copied or circulated without prior written agreement by iWOW Connections Pte Ltd. iWOW Connections Pte Ltd reserves the right to, at any time modify the document content without prior notice. © 2005 iWOW Connections Pte Ltd

#### CONFIDENTIAL

#### 4.2 Testing On Short Message

#### 4.2.1 Send SMS

- Set the short message format as text mode: AT+CMGF=1<ENTER>
- Check if SMS service center (SMSC) number is set to SIM card: AT+CSCA?<ENTER>

3. Set the new incoming SMS to be

AT+CNMI=2,2,0,0,0<ENTER>

displayed immediately:

| 🍓 TR800 - HyperTerminal 📃                              |                     |              |          |  |
|--------------------------------------------------------|---------------------|--------------|----------|--|
| <u>File E</u> dit <u>V</u> iew <u>C</u> all <u>T</u> r | ansfer <u>H</u> elp |              |          |  |
|                                                        | 5                   |              |          |  |
| OK<br>AT+CMGF=1<br>OK<br>AT+CSCA?<br>+CSCA: "+659      | 6845999"            | ,145         |          |  |
| Ток                                                    |                     |              |          |  |
|                                                        |                     |              | <b>•</b> |  |
| Connected 0:01:15                                      | Auto detect         | 115200 8-N-1 | 5        |  |
| ,                                                      | 1                   | ,            | - 10     |  |

Figure 6

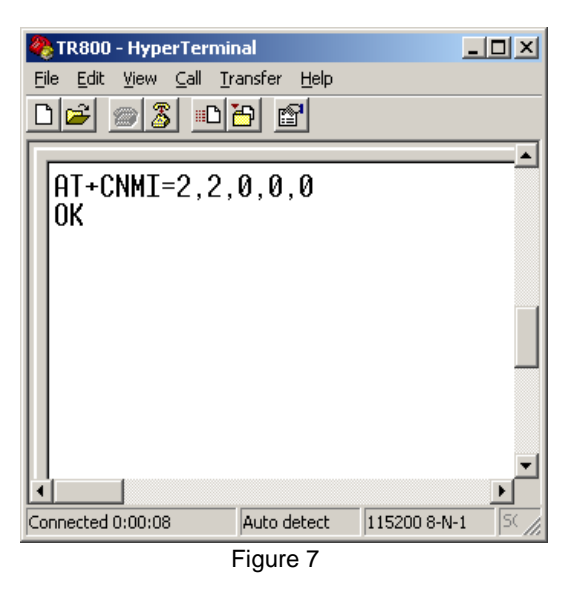

4. Send a message using this command: AT+CMGS= "Phone number" <ENTER>Message<Ctrl-Z>

| 🍓 TR800 - HyperTerm                                  | inal                                                                      | _ [          | IX   |  |  |  |  |
|------------------------------------------------------|---------------------------------------------------------------------------|--------------|------|--|--|--|--|
| <u>File E</u> dit <u>V</u> iew <u>C</u> all <u>T</u> | <u>File E</u> dit <u>V</u> iew <u>C</u> all <u>T</u> ransfer <u>H</u> elp |              |      |  |  |  |  |
|                                                      | 8                                                                         |              |      |  |  |  |  |
|                                                      |                                                                           |              |      |  |  |  |  |
| AT+CMGS="+6<br>> GOODDAY FI<br>+CMGS: 14             | 594892804<br>ROM TR800                                                    | )<br>[       | -    |  |  |  |  |
| ок                                                   |                                                                           | I            |      |  |  |  |  |
| %CPRI: 1,2                                           |                                                                           |              |      |  |  |  |  |
|                                                      |                                                                           |              |      |  |  |  |  |
| Connected 0:42:53                                    | Auto detect                                                               | 115200 8-N-1 | · // |  |  |  |  |

Figure 8

All specifications are correct at the time of release. iWOW Connections owns the proprietary rights to the information contained herein this document. It may not be edited, copied or circulated without prior written agreement by iWOW Connections Pte Ltd. iWOW Connections Pte Ltd reserves the right to, at any time modify the document content without prior notice. © 2005 iWOW Connections Pte Ltd

#### 4.2.2 Receive SMS

- 1. Set the message format by typing AT+CMGF=1
- Set the new incoming SMS to be displayed immediately: AT+CNMI=2,2,0,0,0<ENTER>
- 3. Upon receiving new SMS, it will be displayed immediately on TA.

| 🇞 TR800 - HyperTerminal 📃 🗆 🗙                          |
|--------------------------------------------------------|
| <u>File Edit View Call Iransfer H</u> elp              |
|                                                        |
| %CPRI: 1,2                                             |
| +CMT: "6594892804",,"04/12/06,09:29:10+                |
|                                                        |
|                                                        |
|                                                        |
|                                                        |
| Connected 0:01:16 Auto detect 115200 8-N-1 SCROLL CAPS |

Figure 9

- To Enable new SMS indication instead of display it directly on TA: AT+CNMI=2,0,0,0,0<ENTER>
- Upon receiving new SMS, +CMTI: "SM", 7 indication will be given. This means the new SMS is stored at location index 7 of the SIM card.

| 🏀 TR800 - HyperTerminal                              |                                   |              |        |         |  |  |  |  |
|------------------------------------------------------|-----------------------------------|--------------|--------|---------|--|--|--|--|
| <u>Eile E</u> dit <u>V</u> iew <u>C</u> all <u>T</u> | File Edit View Call Iransfer Help |              |        |         |  |  |  |  |
| 02 28 0                                              | 12 S 07 5                         |              |        |         |  |  |  |  |
| AT+CNMI=2,0,<br>ok                                   | ,0,0,0                            |              |        | <b></b> |  |  |  |  |
| %CPRI: 1,2                                           |                                   |              |        |         |  |  |  |  |
| +CMTI: "SM",                                         | +CMTI: "SM",7                     |              |        |         |  |  |  |  |
|                                                      |                                   |              |        | ▼<br>   |  |  |  |  |
| Connected 0:02:36                                    | Auto detect                       | 115200 8-N-1 | SCROLL | CAPS    |  |  |  |  |

Figure 10

- 6. To access SIM card storage for SMS: AT+CPMS="SM"<ENTER>
- 7. To read SMS at location 7: AT+CMGR=7<ENTER>

| 🍓 TR800 - HyperTermi                                                                   | nal                  |              |        |      | - II X   |  |  |
|----------------------------------------------------------------------------------------|----------------------|--------------|--------|------|----------|--|--|
| <u>File E</u> dit <u>V</u> iew <u>C</u> all <u>T</u> i                                 | ransfer <u>H</u> elp |              |        |      |          |  |  |
|                                                                                        | <u>b</u>             |              |        |      |          |  |  |
| AT+CPMS="SM<br>+CPMS: 7,35,                                                            | 7,35,7,3             | 5            |        |      | <b>_</b> |  |  |
| OK<br>AT+CMGR=7<br>+CMGR: "REC UNREAD","6594892804",,"04/12/0<br>145,11<br>Hello there |                      |              |        |      |          |  |  |
| ок                                                                                     |                      |              |        |      |          |  |  |
|                                                                                        |                      |              |        |      | ▼        |  |  |
| Connected 0:03:24                                                                      | Auto detect          | 115200 8-N-1 | SCROLL | CAPS | NUM //   |  |  |
| Figure 11                                                                              |                      |              |        |      |          |  |  |

#### 4.3 Set up TR-800 as a serial modem

To use the serial modem for Internet connection, either via GSM CSD or GPRS, you must first set it up as a modem on COM1 on your PC. Otherwise, it will only be recognized as a device on COM1. This section will detail how this can be done in the Win2000 environment. For other Windows OS, similar steps apply.

 Go to Control Panels > Phone And Modem Options.
 Select the Modems tab.
 Click on Add... for the next screen.

| hone And Modem Options            |                                   | ? ×  |
|-----------------------------------|-----------------------------------|------|
| Dialing Rules Modems Advanced     |                                   |      |
| The following modems are in       | stalled:                          |      |
| Modem                             | Attached To                       | וב   |
| 😂 iTegno GPRS Wireless Modem      | Not present                       |      |
| 🛛 🧼 iTegno GPRS Wireless Modem #2 | COM4                              |      |
| 💦 🍣 iTegno GPRS Wireless Modem #3 | Not present                       |      |
|                                   |                                   |      |
|                                   |                                   |      |
|                                   |                                   |      |
|                                   |                                   |      |
|                                   |                                   |      |
|                                   |                                   |      |
|                                   |                                   |      |
|                                   |                                   |      |
|                                   |                                   |      |
|                                   |                                   | - 11 |
| A <u>d</u> d                      | <u>H</u> emove <u>P</u> roperties |      |
|                                   |                                   |      |
| OK                                | Cancel <u>Appl</u>                | ,    |

Figure 12

 Please ensure that the option "Don't detect my modem. I will select it from a list" is checked. Click on Next for the next screen.

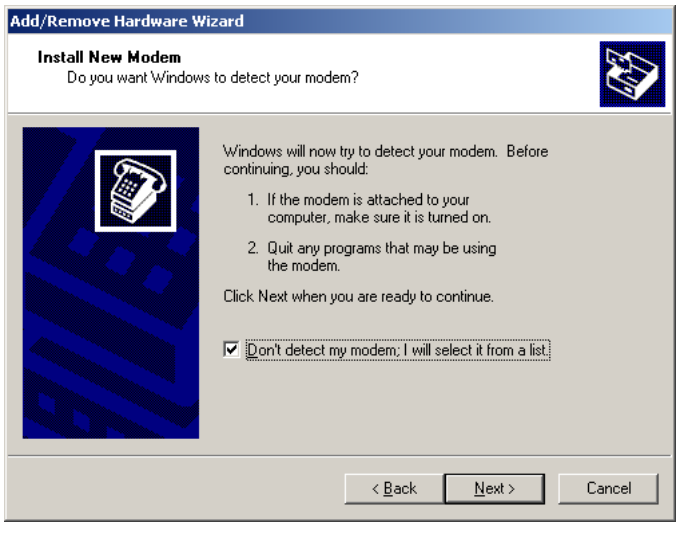

Figure 13

 Select Standard 33600 bps modem for Models. Click on Next for the next screen.

| Add/Remove Hardware Wizard                                  |                                                                                     |
|-------------------------------------------------------------|-------------------------------------------------------------------------------------|
| Install Ne <del>w</del> Modem                               |                                                                                     |
| Select the manufacturer ar<br>have an installation disk, cl | nd model of your modern. If your modern is not listed, or if you<br>lick Have Disk. |
| Manufacturers:                                              | Models:                                                                             |
| (Standard Modern Types)                                     | Standard 9600 bps Modem                                                             |
| 3Com -                                                      | Standard 14400 bps Modern                                                           |
| Aceex                                                       | Standard 28800 bps Modern                                                           |
| Acer                                                        | Standard 33600 bps Modem                                                            |
| A glico T a a                                               | Standard 56000 bps K56Flex Modem                                                    |
|                                                             | I Standard billill bos V90 Modem                                                    |
|                                                             | <u>H</u> ave Disk                                                                   |
|                                                             |                                                                                     |
|                                                             |                                                                                     |
|                                                             | < Back Next > Cancel                                                                |
|                                                             |                                                                                     |

Figure 14

4. Select **COM1** before clicking on **Next** for the next screen. Please ensure that COM1 is the correct communication port for the serial port of your PC.

5. On the last screen, click Finish to

Modem Options screen.

on your PC.

complete setting up your serial modem

6. You should be able to see the recently created modem in your **Phone And** 

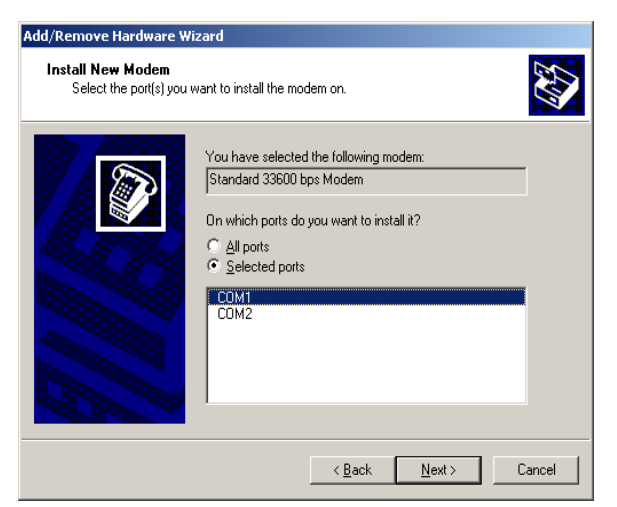

Figure 15

| Phone And Modem Options           | <u>? ×</u>        |
|-----------------------------------|-------------------|
| Dialing Rules Modems Advanced     |                   |
| The following modems are in       | stalled:          |
| Modem                             | Attached To       |
| iTegno GPRS Wireless Modem        | Not present       |
| 🌔 🔕 iTegno GPRS Wireless Modem #2 | COM4              |
| 🌔 🔕 iTegno GPRS Wireless Modem #3 | Not present       |
| Standard 33600 bps Modem          | COM1              |
|                                   |                   |
|                                   |                   |
|                                   |                   |
|                                   |                   |
|                                   |                   |
|                                   |                   |
|                                   |                   |
|                                   |                   |
|                                   |                   |
| Add                               | Bemove Properties |
| Aga                               |                   |
|                                   |                   |
| <u>ОК</u>                         | Cancel Apply      |

Figure 16

All specifications are correct at the time of release. iWOW Connections owns the proprietary rights to the information contained herein this document. It may not be edited, copied or circulated without prior written agreement by iWOW Connections Pte Ltd. iWOW Connections Pte Ltd reserves the right to, at any time modify the document content without prior notice.

© 2005 iWOW Connections Pte Ltd

7. To ensure that the correct communication parameter has been set-up, click on its Properties. Ensure the parameters below are correct:

- Port Speed/Baud Rate: 115200
- Data Bits: 8
- Parity: None
- Stop Bit: 1
- Flow Control: Hardware

#### 4.4 Establish a GSM Dial-up Connection

After TR800 is set up as a Serial Modem as shown in previous section, you can then create a GSM dial-up connection by the following steps:

1. Go to Control Panel>Network Connections. Run New Connection Wizard. Click Next.

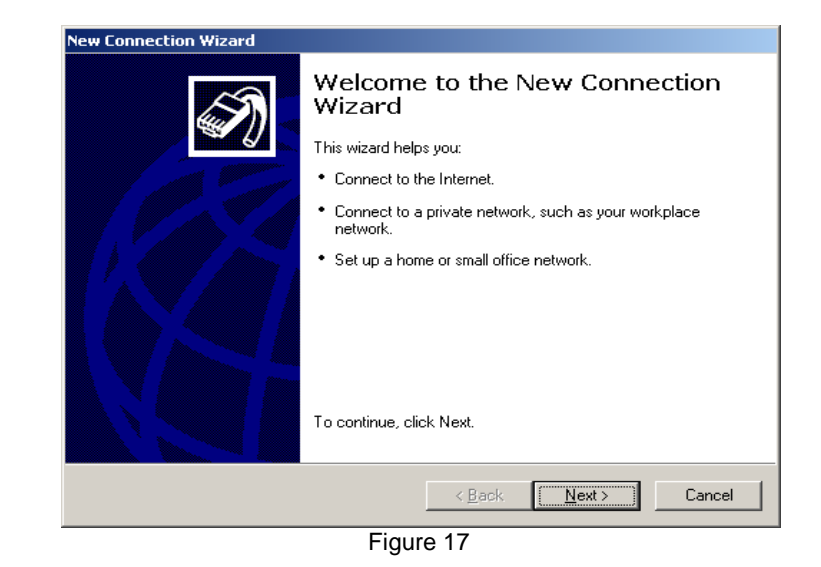

2. Select Connect to the Internet. Click **Next**.

| v Conn                                  | ection Wizard                                                                                                    |
|-----------------------------------------|----------------------------------------------------------------------------------------------------|
| Netwo<br>W                              | hat do you want to do?                                                                                                    |
| ¢                                       | Connect to the Internet                                                                                                    |
|                                         | Connect to the Internet so you can browse the Web and read email.                                                                                         |
| 0                                       | Connect to the network at my workplace                                                                                                    |
|                                         | Connect to a business network (using dial-up or VPN) so you can work from home,<br>a field office, or another location.                                   |
| © Set up a home or small office network |                                                                                                    |
|                                         | Connect to an existing home or small office network or set up a new one.                                                                                  |
| O Set up an advanced connection         |                                                                                                    |
|                                         | Connect directly to another computer using your serial, parallel, or infrared port, or<br>set up this computer so that other computers can connect to it. |
|                                         |                                                                                                    |
|                                         |                                                                                                    |
|                                         | Canad                                                                                                    |
|                                         |                                                                                                    |

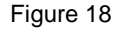

All specifications are correct at the time of release. iWOW Connections owns the proprietary rights to the information contained herein this document. It may not be edited, copied or circulated without prior written agreement by iWOW Connections Pte Ltd. iWOW Connections Pte Ltd reserves the right to, at any time modify the document content without prior notice.

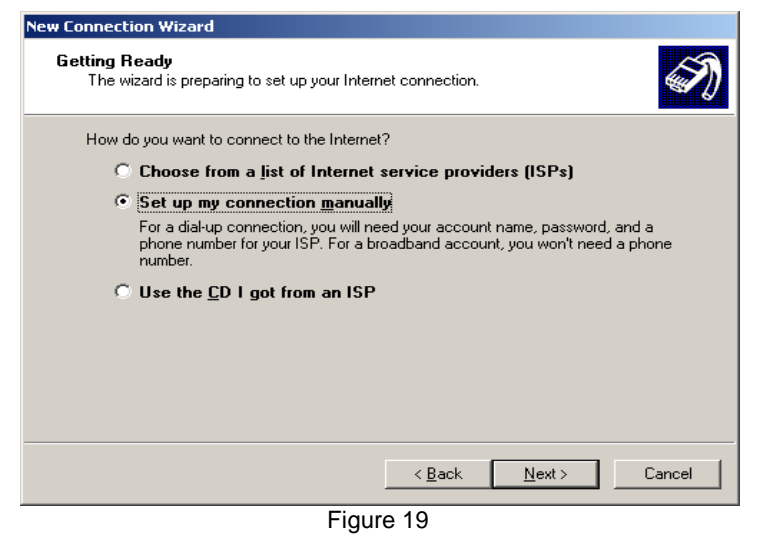

4. Select Connect using a dial-up modem. Click Next.

5. Select Modem – Standard 33600 bps Modem (COM1)

for dialing device. Click Next.

| New Connecti              | on Wizard                                                                                                    |
|---------------------------|----------------------------------------------------------------------------------------------------|
| Internet C<br>How de      | Connection o you want to connect to the Internet?                                                                                                    |
| • Co<br>Thi               | nnect using a <u>d</u> ial-up modem<br>is type of connection uses a modem and a regular or ISDN phone line.                                                                                                 |
| C Co<br>an<br>Thi<br>refe | nnect using a broadband connection that requires a <u>u</u> ser name<br>d password<br>is is a high-speed connection using either a DSL or cable modem. Your ISP may<br>ro this type of connection as PPPoE. |
| C Co<br>Thi<br>cor        | nnect using a broadband connection that is <u>a</u> lways on<br>is is a high-speed connection using either a cable modem, DSL or LAN<br>nnection. It is always active, and doesn't require you to sign in.  |
|                           |                                                                                                    |
|                           | < <u>B</u> ack <u>N</u> ext > Cancel                                                                                                    |

Figure 20

| New Connection Wizard                                                                         |        |
|-----------------------------------------------------------------------------------------------|--------|
| Select a Device<br>This is the device that will be used to make the connection.               | Í,     |
| You have more than one dial-up device on your computer.                                       |        |
| Select the devices to use in this connection:                                                 |        |
| ☐ 🥔 Modem - iT egno GPRS Wireless Modem (COM3)<br>☑ 🏈 Modem - Standard 33600 bps Modem (COM1) |        |
|                                                                                               |        |
|                                                                                               |        |
|                                                                                               |        |
|                                                                                               |        |
| < <u>B</u> ack <u>N</u> ext >                                                                 | Cancel |

 Kext ≥
 Cancel

 Figure 21

 All specifications are correct at the time of release. iWOW Connections owns the proprietary rights to the information contained herein this document. It may not be edited, copied or circulated without prior written agreement by iWOW Connections Pte Ltd. iWOW Connections Pte Ltd.
 12

All specifications are correct at the time of release. iWOW Connections owns the proprietary rights to the information contained herein this document. It may not be edited, copied or circulated without prior written agreement by iWOW Connections Pte Ltd. iWOW Connections Pte Ltd reserves the right to, at any time modify the document content without prior notice. © 2005 iWOW Connections Pte Ltd

| New Connection Wizard                                                                      |
|--------------------------------------------------------------------------------------------|
| Connection Name<br>What is the name of the service that provides your Internet connection? |
| Type the name of your ISP in the following box.                                            |
| ISF Name                                                                                   |
| GSM Connection                                                                             |
| The name you type here will be the name of the connection you are creating.                |
| < <u>B</u> ack <u>N</u> ext > Cancel                                                       |

Figure 22

7. Enter the Phone number. Click **Next**.

| w Connection Wizard                                                                                                    |                                                       |
|----------------------------------------------------------------------------------------------------|-------------------------------------------------------|
| Phone Number to Dial<br>What is your ISP's phone number?                                                                                                    | Ð                                                     |
| Type the phone number below.<br>Phone number:                                                                                                    |                                                       |
| ,<br>You might need to include a "1" or the area code, or b<br>you need the extra numbers, dial the phone number or<br>hear a modem sound, the number dialed is correct. | ooth. If you are not sure<br>n your telephone. If you |
|                                                                                                    |                                                       |
| < <u>B</u> ack                                                                                                    | Next > Cancel                                         |

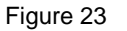

8. Enter User name and Password if applicable. Uncheck on all three options. **Click Next**.

| You will need an accou                            | hatton<br>Int name and password to sign in to your Internet account.                                                                    |
|---------------------------------------------------|----------------------------------------------------------------------------------------------------|
| Type an ISP account n<br>safe place. (If you have | ame and password, then write down this information and store it in a forgotten an existing account name or password, contact your ISP.) |
| <u>U</u> ser name:                                | Γ                                                                                                    |
| <u>P</u> assword:                                 |                                                                                                    |
| Confirm password:                                 |                                                                                                    |
| Use this account r<br>this computer               | name and password when anyone connects to the Internet from                                                                             |
|                                                   | ult Internet connection                                                                                                    |
| Make this the defailed                            |                                                                                                    |

9. Click Finish to complete the New Connection Wizard.

Figure 24

#### 4.5 Establish a GPRS Dial-up Connection

After TR800 is set up as a Serial Modem as shown in Section **6.1.3**, you can then create a GPRS dial-up connection by the following steps:

1. Go to Control Panel>Network Connections. Run New Connection Wizard. Click Next.

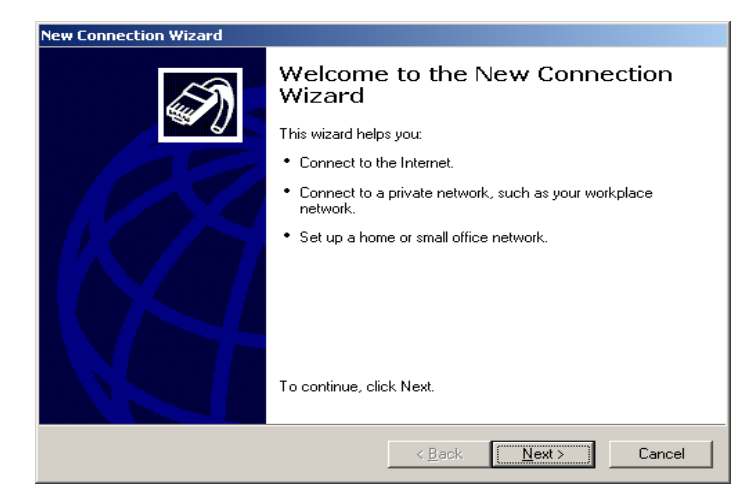

Figure 25

2. Select **Connect to the internet**. Click **Next**.

3. Select Set up my connection

manually. Click Next.

| ~ ~ | /hat do you want to do?                                                                                                    |
|-----|----------------------------------------------------------------------------------------------------|
|     |                                                                                                    |
|     | Connect to the Internet                                                                                                    |
|     | Connect to the Internet so you can browse the Web and read email.                                                                                         |
| C   | Connect to the network at my workplace                                                                                                    |
|     | Connect to a business network (using dial-up or VPN) so you can work from home,<br>a field office, or another location.                                   |
| C   | Set up a home or small office network                                                                                                    |
|     | Connect to an existing home or small office network or set up a new one.                                                                                  |
| C   | Set up an advanced connection                                                                                                    |
|     | Connect directly to another computer using your serial, parallel, or infrared port, or<br>set up this computer so that other computers can connect to it. |
|     |                                                                                                    |
|     |                                                                                                    |

Figure 26

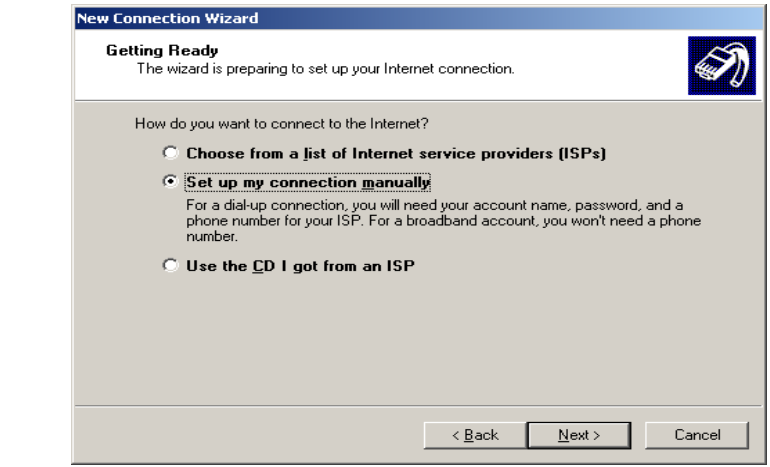

Figure 27

All specifications are correct at the time of release. iWOW Connections owns the proprietary rights to the information contained herein this document. It may not be edited, copied or circulated without prior written agreement by iWOW Connections Pte Ltd. iWOW Connections Pte Ltd reserves the right to, at any time modify the document content without prior notice.

| New Connection Wizard                                                                                                    |
|----------------------------------------------------------------------------------------------------|
| Internet Connection<br>How do you want to connect to the Internet?                                                                                                    |
| <ul> <li>Connect using a dial-up modem         This type of connection uses a modem and a regular or ISDN phone line.     </li> <li>Connect using a broadband connection that requires a user name and password         This is a high-speed connection using either a DSL or cable modem. Your ISP may refer to this type of connection as PPPoE.     </li> <li>Connect using a broadband connection that is <u>a</u>lways on         This is a high-speed connection using either a cable modem, DSL or LAN connection. It is always active, and doesn't require you to sign in.     </li> </ul> |
| < <u>B</u> ack <u>N</u> ext > Cancel                                                                                                    |

Figure 28

5. Enter a Connection Name. Click **Next**.

| New Connection Wizard                                                                      |
|--------------------------------------------------------------------------------------------|
| Connection Name<br>What is the name of the service that provides your Internet connection? |
| Type the name of your ISP in the following box.<br>ISP N <u>a</u> me                       |
| GPRS Connection                                                                            |
| , The name you type here will be the name of the connection you are creating.              |
| < <u>B</u> ack <u>N</u> ext> Cancel                                                        |
| Firmer 00                                                                                  |
| Figure 29                                                                                  |

6.Enter "\*99\*\*\*1#" for the Phone number. This is a fixed GPRS connection dialing number for the module. Click **Next**.

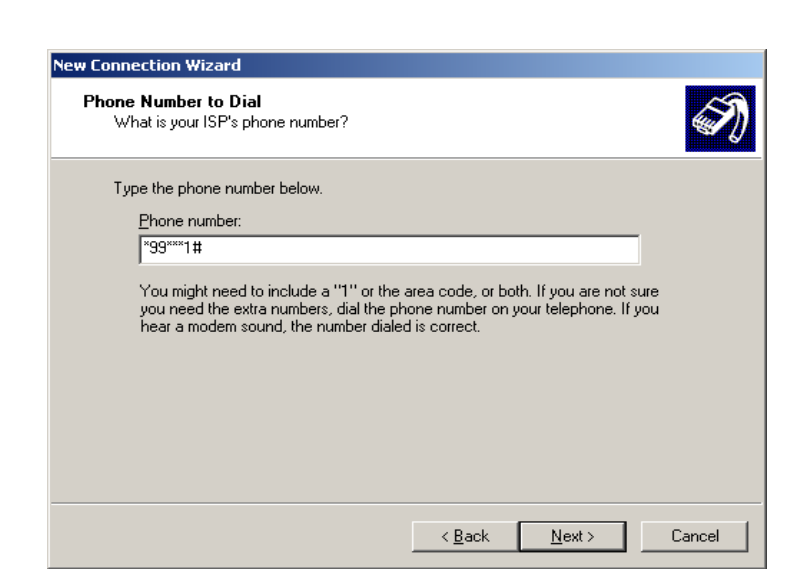

Figure 30

All specifications are correct at the time of release. iWOW Connections owns the proprietary rights to the information contained herein this document. It may not be edited, copied or circulated without prior written agreement by iWOW Connections Pte Ltd. iWOW Connections Pte Ltd is 2005 iWOW Connections Pte Ltd is 2005 iWOW Connections Pte Ltd is 2005 iWOW Connections Pte Ltd

| New Connection Wizard                                                                                                    |  |  |  |  |
|----------------------------------------------------------------------------------------------------|--|--|--|--|
| Internet Account Information<br>You will need an account name and password to sign in to your Internet account.                                                                          |  |  |  |  |
| Type an ISP account name and password, then write down this information and store it in a<br>safe place. [If you have forgotten an existing account name or password, contact your ISP.] |  |  |  |  |
| User name:                                                                                                    |  |  |  |  |
| Password:                                                                                                    |  |  |  |  |
| Confirm password:                                                                                                    |  |  |  |  |
| Use this account name and password when anyone connects to the Internet from<br>this computer                                                                                            |  |  |  |  |
| Make this the default Internet connection                                                                                                    |  |  |  |  |
| ☐ <u>I</u> urn on Internet Connection Firewall for this connection                                                                                                    |  |  |  |  |

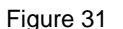

< <u>B</u>ack

<u>N</u>ext >

Cancel

8. Click Finish to complete the New Connection Wizard.

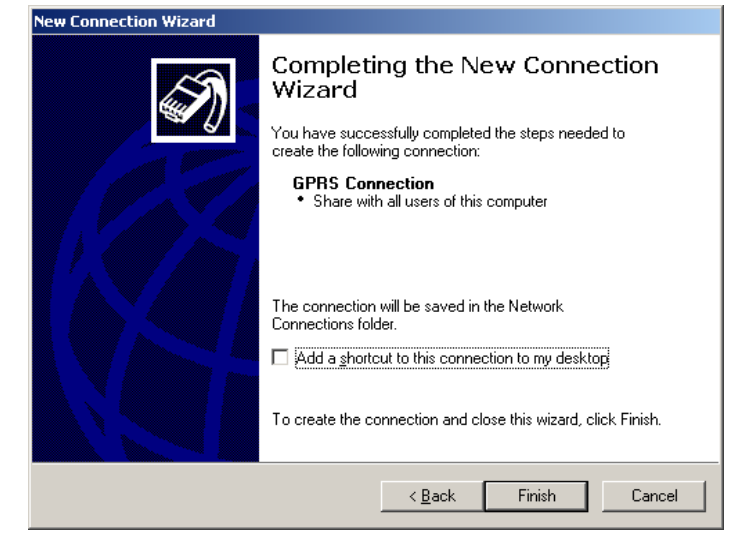

Figure 32

- 9. From HyperTerminal, enter the network's APN (Access Point Name) into the TR800 module:
  AT+CGDCONT=1,"IP","APN" and ENTER.
  The APN can be obtained from your network operator.
- 10. You can now connect to the GPRS network using Windows Dial-up connection created.

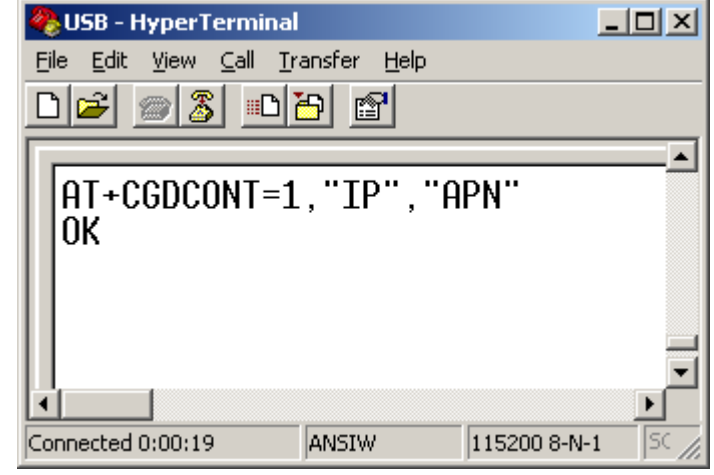

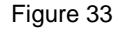

CONFIDENTIAL

All specifications are correct at the time of release. iWOW Connections owns the proprietary rights to the information contained herein this document. It may not be edited, copied or circulated without prior written agreement by iWOW Connections Pte Ltd. iWOW Connections Pte Ltd esserves the right to, at any time modify the document content without prior notice.

## 5. COMPONENT PLACEMENT INFORMATION

#### 5.1 TOP COMPONENT PLACEMENT DIAGRAM

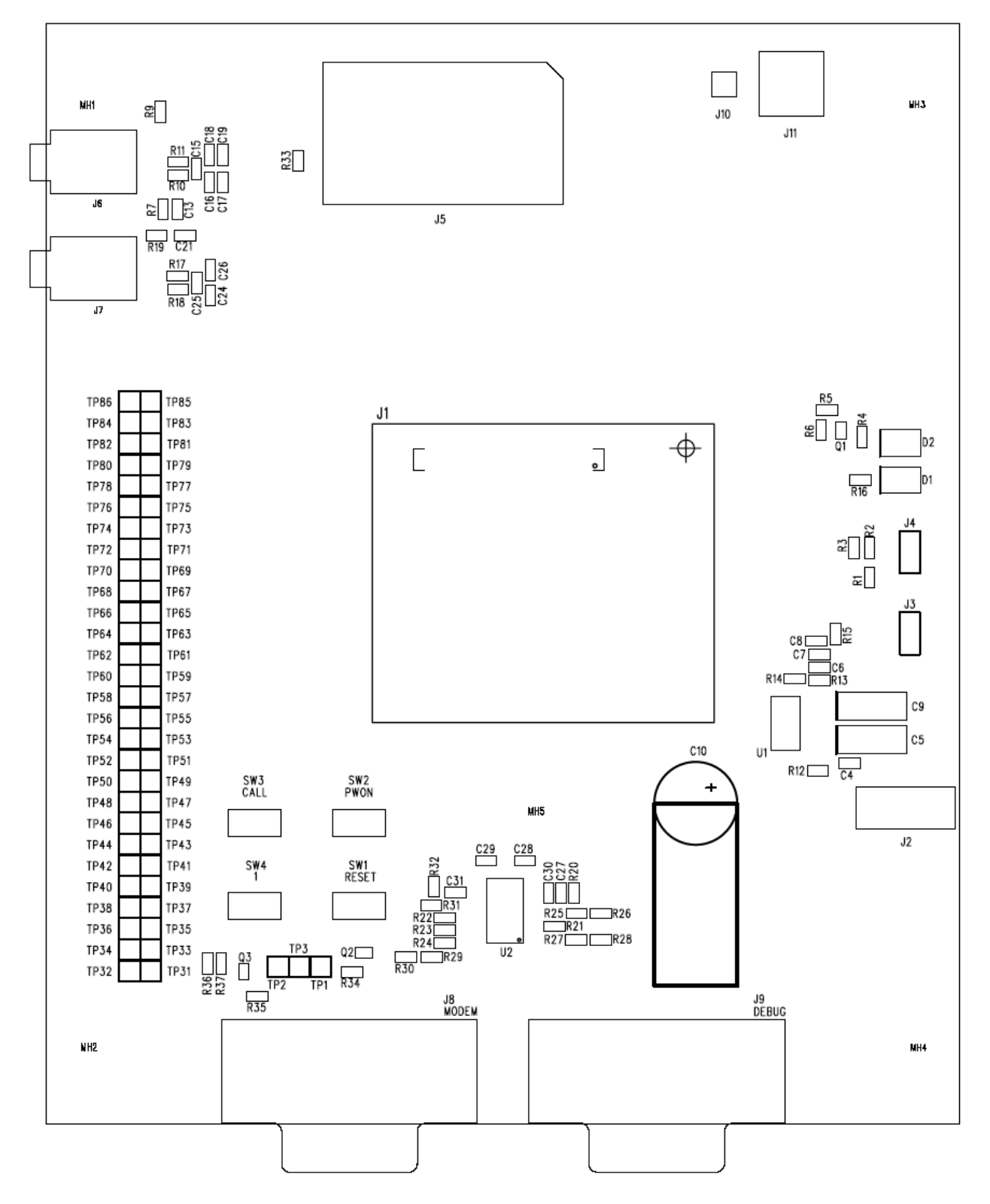

All specifications are correct at the time of release. iWOW Connections owns the proprietary rights to the information contained herein this document. It may not be edited, copied or circulated without prior written agreement by iWOW Connections Pte Ltd. iWOW Connections Pte Ltd reserves the right to, at any time modify the document content without prior notice. © 2005 iWOW Connections Pte Ltd

### 5.2 COMPONENT LIST

| Reference | Description                                                           |
|-----------|-----------------------------------------------------------------------|
| J1        | 80-pin connector – GSM/GPRS module                                    |
| J2        | DC supply jack                                                        |
| J3        | External supply/battery input test points                             |
| J4        | Backup battery connector                                              |
| J5        | SIM card holder                                                       |
| J6        | Phone audio jack                                                      |
| J7        | Auxiliary audio jack                                                  |
| J8        | Modem Serial UART port                                                |
| J9        | Debug Serial UART port                                                |
| J10       | RF receptacle – for connection to module's RF receptacle              |
| J11       | SMA jack – for RF connection to an external antenna or test equipment |
| SW1       | RESET pushbutton                                                      |
| SW2       | Power ON/OFF pushbutton                                               |
| SW3       | "CALL" function pushbutton                                            |
| SW4       | "1" function pushbutton                                               |
| D1        | LED indicator – MEB power supply                                      |
| D2        | LED indicator – Module status indicator                               |

#### 5.3 TEST POINT LIST

The test-points provided on the MEB allows access to module pins or features that are not implemented or used on the MEB board itself, e.g. parallel bus, rest of keypad pins, battery charging interface etc.

| Test Point | Function | Test Point | Function |
|------------|----------|------------|----------|
| TP86       | D15      | TP85       | D14      |
| TP84       | D13      | TP83       | D12      |
| TP82       | D11      | TP81       | D10      |
| TP80       | D9       | TP79       | D8       |
| TP78       | D7       | TP77       | D6       |
| TP76       | D5       | TP75       | D4       |
| TP74       | D3       | TP73       | D2       |
| TP72       | D1       | TP71       | D0       |
| TP70       | CS3      | TP69       | CS2      |
| TP68       | /WR      | TP67       | /RD      |
| TP66       | A4       | TP65       | A3       |
| TP64       | A2       | TP63       | A1       |
| TP62       | GND      | TP61       | GND      |
| TP60       | CLK13M   | TP59       | SCS0_SCL |
| TP58       | SDI_SDA  | TP57       | RST_OUT  |
| TP56       | KBR3     | TP55       | KBR4     |
| TP54       | KBR1     | TP53       | KBR2     |
| TP52       | KBC4     | TP51       | KBR0     |

All specifications are correct at the time of release. iWOW Connections owns the proprietary rights to the information contained herein this document. It may not be edited, copied or circulated without prior written agreement by iWOW Connections Pte Ltd. iWOW Connections Pte Ltd reserves the right to, at any time modify the document content without prior notice.

| Test Point | Function | Test Point | Function |
|------------|----------|------------|----------|
| TP50       | KBC2     | TP49       | KBC3     |
| TP48       | KBC0     | TP47       | KBC1     |
| TP46       | M_TXD    | TP45       | M_FSYNCH |
| TP44       | M_RXD    | TP43       | GPIO-3   |
| TP42       | GPIO-2   | TP41       | GPIO-1   |
| TP40       | M_CLK    | TP39       | V_IO     |
| TP38       | ICTL     | TP37       | VCCS     |
| TP36       | PCHG     | TP35       | VCHG     |
| TP34       | ADIN2    | TP33       | ADIN1    |
| TP32       | GND      | TP31       | GND      |

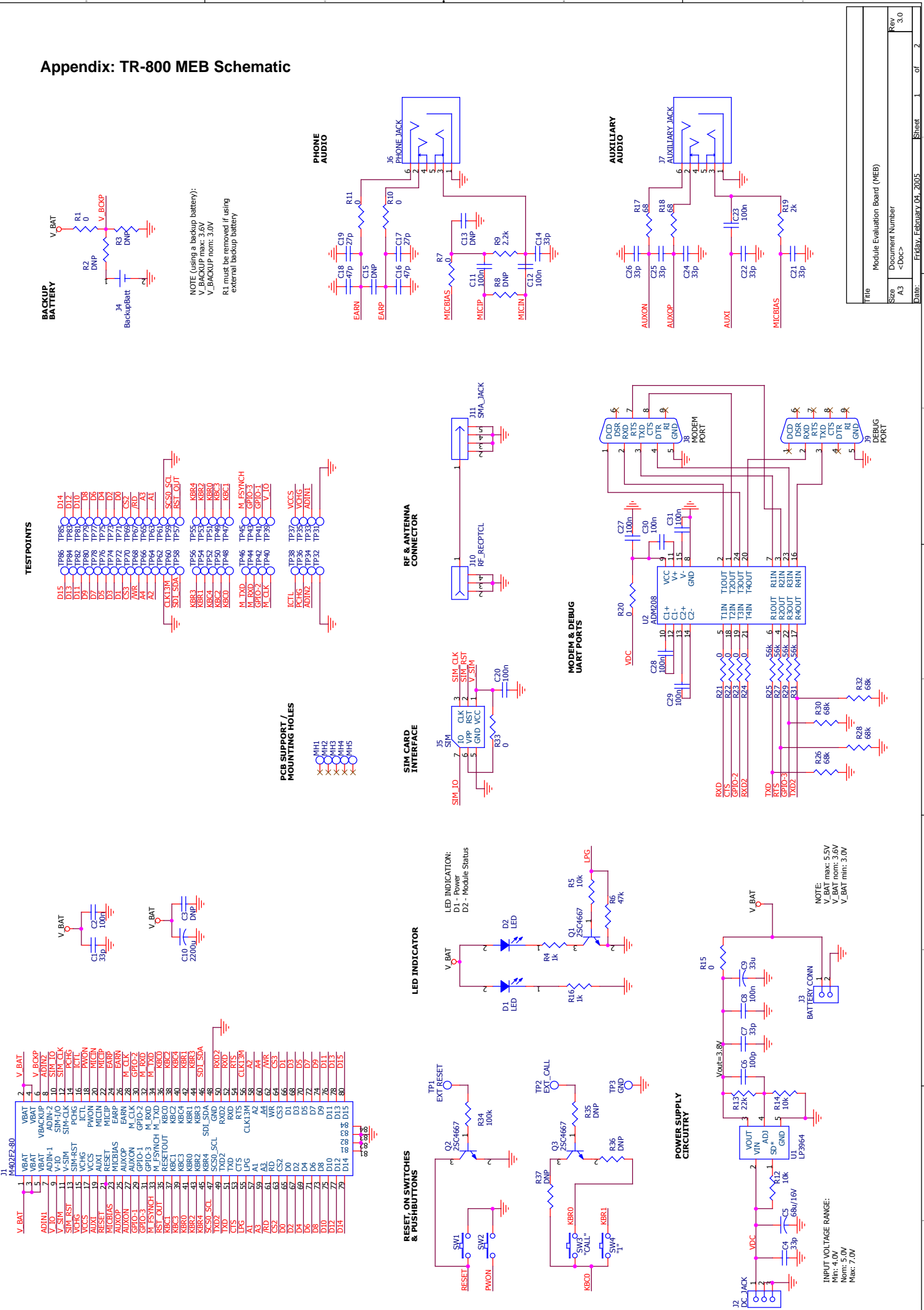